# Registering On <u>www.accountsserve.com</u>

Hoover Mouse Over "My Account" Then Click "Log In"

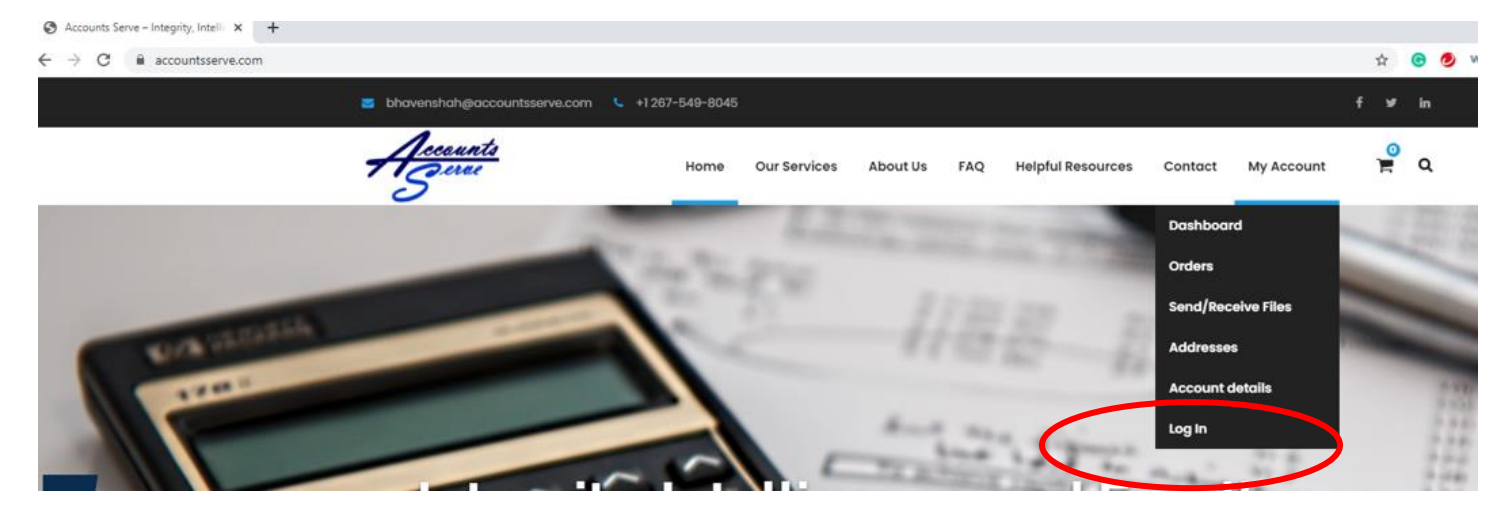

# Click "Register"

(

| Password I'm not a robot I'm not a robot Remember Me Log If | Password I'm not a robot reCi Priva Remember Me | Jsername or Email Address | 3                           |
|-------------------------------------------------------------|-------------------------------------------------|---------------------------|-----------------------------|
| I'm not a robot                                             | I'm not a robot                                 | 'assword                  |                             |
| Remember Me                                                 | Remember Me                                     | l'm not a robot           | reCAPTCH/<br>Privacy - Term |
|                                                             |                                                 | Remember Me               | Log Ir                      |

## Enter "User Name" And "E-Mail"

| Register For This Site            |                 |
|-----------------------------------|-----------------|
| Username                          |                 |
| I'm not a robot                   | 2               |
| Registration confirmation will be | emailed to you. |
| Log in   Lost your password?      |                 |
| ← Back to Accounts Serve          |                 |

You Will See Registration Confirmation. Please Check Your Email To Continue Registration Process

| Username or Email Address      |                              |
|--------------------------------|------------------------------|
| Descused                       |                              |
| Password                       |                              |
|                                | -                            |
| I'm not a robot                | reCAPTCHA<br>Privacy - Terms |
| Remember Me                    | Log In                       |
|                                |                              |
| Register   Lost your password? |                              |

#### Click On The Link Within Your Email To Create Your Password

| [Accounts Serve] Your username and password info                                     |
|--------------------------------------------------------------------------------------|
| • WordPress <wordpress@accountsserve.com><br/>To:</wordpress@accountsserve.com>      |
| Username:                                                                            |
| To set your password, visit the following address:                                   |
| https://www.accountsserve.com/wp-login.php?action=rp&key=Kl in=s.bhaven%40yahoo.com> |
| https://www.accountsserve.com/wp-login.php                                           |

ī.

## Create New Password. Password Must Be At Least 12 Characters

| E | nter your new password below.                                                                                                    |                                   |
|---|----------------------------------------------------------------------------------------------------|-----------------------------------|
|   |                                                                                                    |                                   |
|   |                                                                                                    |                                   |
|   | New password                                                                                                    |                                   |
|   |                                                                                                    | ø                                 |
|   |                                                                                                    |                                   |
|   | Hint: The password should be at least tw<br>characters long. To make it stronger, use<br>and lower case letters, numbers, and syr                                                               | velve<br>upper<br>nbols           |
|   | Hint: The password should be at least tw<br>characters long. To make it stronger, use<br>and lower case letters, numbers, and syr<br>like ! "? \$ % ^ & ).                                      | velve<br>upper<br>nbols           |
|   | Hint: The password should be at least tw<br>characters long. To make it stronger, use<br>and lower case letters, numbers, and syn<br>like ! "? \$ % ^ & ).<br>Reset Pass                        | velve<br>e upper<br>nbols<br>word |
|   | Hint: The password should be at least two<br>characters long. To make it stronger, use<br>and lower case letters, numbers, and syn<br>like ! "? \$ % ^ & ).<br>Reset Pass                       | velve<br>e upper<br>nbols<br>word |
|   | Hint: The password should be at least two<br>characters long. To make it stronger, use<br>and lower case letters, numbers, and syn<br>like ! "? \$ % ^ & ).<br>Reset Pass                       | velve<br>e upper<br>nbols<br>word |
|   | Hint: The password should be at least two<br>characters long. To make it stronger, use<br>and lower case letters, numbers, and syn<br>like ! " ? \$ % ^ & ).<br>Reset Pass<br>Log in   Register | velve<br>e upper<br>nbols<br>word |

## See Password Confirmation Box

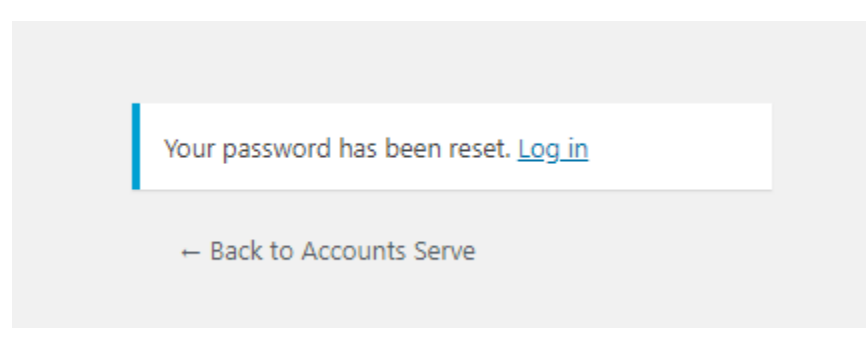

## **Uploading Documents To Web Portal**

# Go To "Our Services" Page To Select The Desired Services

| - → C  accountsserve.com/my-account/ | x 😌 💇 🗰 🖓 🖬 🐂 📰 🦚                                                                                                    |
|--------------------------------------|----------------------------------------------------------------------------------------------------|
| S bhavensh                           | ah@accountsserve.com ६ +1267-549-8045 🕴 in                                                                                                    |
| A.                                   | nunta<br>Nuce Our Services Abour Vs FAQ Helpful Resources Contact My Account 🚆 Q                                                                         |
|                                      | Tax Services<br>Bookkeeping Services<br>Public Notary Services<br>OUNT<br>( HOME > MY ACCOUNT                                                            |
|                                      |                                                                                                    |
| DASHBOARD                            | Hello <b>s.bhaven@yahoo.com</b> (not <b>s.bhaven@yahoo.com</b> ? Log out)                                                                                |
| ORDERS                               | From your account dashaboara you con view your recent orders, manage your shipping and billing addresses, and edit your password<br>and account details. |
| SEND/RECEIV                          | : FILES                                                                                                    |
|                                      |                                                                                                    |
|                                      |                                                                                                    |
|                                      |                                                                                                    |
|                                      |                                                                                                    |

| d Desired Service                   | s To Cart And Check Oເ         | ut                                  | Step 2            |
|-------------------------------------|--------------------------------|-------------------------------------|-------------------|
| bhavenshah@accountsserve.com        | <b>\$</b> +1267-549-8045       |                                     | f yr in           |
| <u>Accounts</u>                     | Home Our Services Al           | bout Us FAQ Helpful Resources Conto | ict My Accoun 🚆 Q |
| IN                                  | COME TAX                       | PREPARATIC                          | ON                |
| Income Tax Prepara                  | tion                           |                                     | Default Sorting 👻 |
| Additional State<br>Tax Preparation | City / Municipal<br>Tax Return | Deluxe Tax<br>Preparation           |                   |
|                                     |                                | Stop 1                              |                   |

Add Coupon Code (If Available), Then Click Proceed To Check Out

|                                         | SF                          | IOPPING ( | CART     |                |             |
|-----------------------------------------|-----------------------------|-----------|----------|----------------|-------------|
|                                         | # HOME > SHOPPING CART      |           |          |                |             |
|                                         | Product                     | Price     | Quantity | Total          | Remove      |
| Deluxe Tax<br>Preparation               | Deluxe Tax Preparation      | \$75.00   | 1        | \$75.00        | ×           |
| Agent<br>City / Municipal<br>Tax Return | City / Municipal Tax Return | \$15.00   | 1        | \$15.00        | ×           |
| Coupon c                                | Apply Coupon                |           |          |                | Update Cart |
|                                         |                             |           | Subtotal | \$90.00        |             |
|                                         |                             |           | Total    | \$90.00        |             |
|                                         |                             | $\subset$ |          | Proceed To Che | ckout       |

Complete Billing Details, Add Order Comments, Review Order Info, Make Payment

|                                                     |   |                | 🕈 HOME > | CHECKOUT |            |   |              |
|-----------------------------------------------------|---|----------------|----------|----------|------------|---|--------------|
|                                                     |   |                |          |          |            |   |              |
|                                                     |   |                |          |          |            |   |              |
|                                                     |   |                |          |          |            | _ |              |
| 1 BILLING                                           | 2 | ORDER COMMENTS |          | 3        | ORDER INFO | 4 | PAYMENT INFO |
|                                                     |   |                |          | _        |            |   |              |
|                                                     |   |                |          |          |            |   |              |
|                                                     |   |                |          |          |            |   |              |
| <b>Billing Details</b>                              |   |                |          |          |            |   |              |
| Billing Details                                     |   |                |          |          |            |   |              |
| Billing Details                                     |   |                |          |          |            |   |              |
| Billing Details                                     |   |                |          |          |            |   |              |
| Billing Details                                     |   |                |          |          |            |   |              |
| Billing Details                                     |   |                |          |          |            |   |              |
| Billing Details                                     |   |                |          |          |            |   |              |
| Billing Details First name * First name Last name * |   |                |          |          |            |   |              |

Review And Agree Terms And Conditions. You Must Click "Terms And Conditions" And "Accept"

|                                                  | CHEC                                  | KOUT         |   |                  |  |
|--------------------------------------------------|---------------------------------------|--------------|---|------------------|--|
|                                                  | # HOME > CHECKOUT                     |              |   |                  |  |
| 1 BILLING 2                                      | ORDER COMMENTS                        | 3 ORDER INFO | 4 | PAYMENT INFO     |  |
| Payment                                          |                                       |              |   |                  |  |
| Select Payment Method                            |                                       |              |   |                  |  |
| PayPal VISA 🔤 💖                                  | 'al?                                  |              |   |                  |  |
| Pay via PayPal; you can pay with your credit can | d if you don't have a PayPal account. | Step 1 of 3  |   |                  |  |
| Place Order                                      |                                       |              |   | Previous Back To |  |
|                                                  |                                       |              |   |                  |  |
|                                                  | Π                                     |              |   |                  |  |
|                                                  |                                       |              |   |                  |  |
|                                                  |                                       |              |   |                  |  |
|                                                  | ŢĹ                                    |              |   |                  |  |

| Service Agr                                                     | eement                                                                                                    |                                                                                                    |                                                                                                    |      |
|-----------------------------------------------------------------|----------------------------------------------------------------------------------------------------|----------------------------------------------------------------------------------------------------|----------------------------------------------------------------------------------------------------|------|
|                                                                 | Arbitration Association under its Arbitration rules for fi<br>notwithstanding any statutory provision to the contra<br>costs as a result of any inaccurate or incomplete info<br>against such obligations, agreements, and/or costs.<br>text messages are not acceptable). In the event of a<br>round to answer questions and provide tax planning,<br>including direct expenses for computer services, fax | Professional Accounting and Related Services Disputes, and must to<br>ry. In the event that we become obligated to pay any judgment or si<br>ormation that you provide to us during the course of this engagemen<br>If you should receive a notice from a taxing authority, you must seen<br>in examination or other government contact, we are available to repi<br>. Representation, planning and other such services requested will be<br>transmissions, report production and out of pocket costs, including | te flied within one year from the completion of the engagement,<br>milar award, agree to pay any amount in settlement, and/or incur any<br>t, you agree to indemnify us, defend us, and hold us harmless as<br>a copy within 30 days of the date on the first notice (phone calls and<br>esent you upon request. Accounts Serve, LLC is also available year-<br>billed to you, at an agreed upon rate, as our efforts are incurred,<br>travel expenses. |      |
|                                                                 | We have the right to withdraw from this engagement<br>requests, or misrepresent any facts. Our withdrawal<br>us for our time and out-of-pocket expenses through t                                                                                                    | t, in our discretion, if you don't provide us with any information we re<br>will release us from any obligation to complete your return and will o<br>the date of our withdrawal.                                                                                                    | quest in a timely manner, refuse to cooperate with our reasonable<br>onstitute completion of our engagement. You agree to compensate                                                                                                    |      |
|                                                                 | In the event we are required to respond to a subpoer<br>prepared during the course of this engagement, you<br>reimburse us for all of our out-of-pocket costs incurre                                                                                                    | na, court order or other legal process for the production of documen<br>agree to compensate us at our hourly rates, as set forth above, for<br>ed in that regard.                                                                                                    | ts and/or testimony relative to information we obtained and/or<br>the time we expend in connection with such response, and to                                                                                                    |      |
|                                                                 | If the foregoing correctly sets forth your understandir<br>this opportunity to work with you, and hope that you'l                                                                                                    | ng of our tax engagement, please sign this letter in the space below.<br>Il bring any questions or concerns to our attention.                                                                                                    | and return it to our office. We want to express our appreciation for                                                                                                    |      |
|                                                                 | Sincerely,                                                                                                    | Step 2 of 3                                                                                                    |                                                                                                    |      |
|                                                                 |                                                                                                    |                                                                                                    |                                                                                                    |      |
|                                                                 |                                                                                                    |                                                                                                    | Decline                                                                                                    |      |
|                                                                 | Accept                                                                                                    |                                                                                                    |                                                                                                    |      |
| ♥ <sub>PayPal</sub>                                             | Accept                                                                                                    |                                                                                                    |                                                                                                    |      |
| PayPal                                                          | Accept<br>What is PayPal?<br>VISA Read Read Read Read Read Read Read Read                                                                                                    | don't have a PayPal account.                                                                                                    |                                                                                                    |      |
| PayPal Pay via PayF                                             | What is PayPal?                                                                                                    | don't have a PayPal account.                                                                                                    |                                                                                                    |      |
| PayPal Pay via PayF I have re Place                             | Accept                                                                                                    | don't have a PayPal account.                                                                                                    |                                                                                                    |      |
| PayPal<br>Pay via PayF<br>I have re<br>Place                    | What is PayPal?                                                                                                    | don't have a PayPal account.                                                                                                    |                                                                                                    |      |
| PayPal<br>Pay via PayF<br>Pay via PayF<br>Place<br>Step 3 of    | What is PayPal?                                                                                                    | don't have a PayPal account.<br>conditions *                                                                                                    | Previous Back To (                                                                                                    | Cart |
| Pay Via PayF<br>Pay Via PayF<br>I have re<br>Place<br>Step 3 of | What is PayPal?<br>VISA Internet in the website terms and a<br>order<br>3                                                                                                    | don't have a PayPal account.<br>conditions *                                                                                                    | Previous Back To C                                                                                                    | Cart |
| Pay via PayFal                                                  | What is PayPal?<br>Visa and agree to the website terms and a<br>corder<br>3                                                                                                    | don't have a PayPal account.                                                                                                    | Previous Back To C                                                                                                    | Cart |

# Proceed To Make Payment

Accounts Serve, LLC

| Ve don't share your f           | financial | details with the mercha |
|---------------------------------|-----------|-------------------------|
| Country/Region<br>United States |           |                         |
| wisa 👐                          |           |                         |
| Card number                     |           |                         |
| Expires                         |           | CSC                     |
| First name                      |           | Last name               |
| illing address                  |           |                         |
| Street address                  |           |                         |
| Apt., ste., bldg.               |           |                         |
| City                            |           |                         |
| State                           | ~         | ZIP code                |

#### View Order

| Thank you. Your order has been received.                                                                                                    |         |
|----------------------------------------------------------------------------------------------------|---------|
| ORDER NUMBER:         DATE:         EMAIL:         TOTAL:         PAYMENT METHOD:           10829         October 18, 2020         s.bhaven@yahoo.com         \$90.00         PayPal |         |
|                                                                                                    |         |
| Order details                                                                                                    |         |
| Braduat                                                                                                    | Total   |
| Fload                                                                                                    | Total   |
| Deluxe Tax Preparation <b>*1</b>                                                                                                    | \$75.00 |
| City / Municipal Tax Return × 1                                                                                                    | \$15.00 |
| Subtotal:                                                                                                    | \$90.00 |
| Payment method:                                                                                                    | PayPal  |
| Total:                                                                                                    | \$90.00 |

## **Billing address**

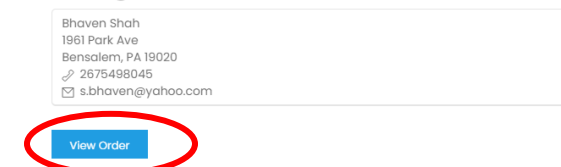

# Send / Receive Documents

| Accounts  |            | Home | Our Services | About Us    | FAQ    | Helpful Resources | Contact | My Account | )<br>F | ۹ |
|-----------|------------|------|--------------|-------------|--------|-------------------|---------|------------|--------|---|
|           |            |      |              |             |        |                   |         |            |        |   |
|           | MY ACCOUNT |      |              |             |        |                   |         |            |        |   |
|           |            |      | <b>4</b> HC  | DME > MY AC | CCOUNT |                   |         |            |        |   |
| DASHBOARD | Order      | Date | Statu        | s T         | otal   | Actions           |         |            |        |   |
| ORDERS    |            |      |              |             |        |                   |         |            |        |   |

| ORDERS             | #10829 | October 18, 2020 | Processing | \$90.00 for 2 items | Detail | Send/Receive Files |  |
|--------------------|--------|------------------|------------|---------------------|--------|--------------------|--|
| SEND/RECEIVE FILES |        |                  | -          |                     |        |                    |  |
| ADDRESSES          |        |                  |            |                     |        |                    |  |
| ACCOUNT DETAILS    |        |                  |            |                     |        |                    |  |
| LOGOUT             |        |                  |            |                     |        |                    |  |

#### Submit Documents

LOGOUT

| SEND / RECEIVE FILES |                             |  |  |  |  |
|----------------------|-----------------------------|--|--|--|--|
|                      | HOME > SEND / RECEIVE FILES |  |  |  |  |
|                      | C Pefreeb (b) orout         |  |  |  |  |
| ORDERS               | Home » #10829 » #10829      |  |  |  |  |
| SEND/RECEIVE FILES   | Go Back                     |  |  |  |  |
| ACCOUNT DETAILS      |                             |  |  |  |  |

📗 Submit Files

📗 Retrieve Files

## Add Documents

| SEND / RECEIVE FILES         |                                       |  |  |  |  |  |
|------------------------------|---------------------------------------|--|--|--|--|--|
|                              | HOME > SEND / RECEIVE FILES           |  |  |  |  |  |
| DASHBOARD                    | ✿ Add File ② Refresh (+ Logout        |  |  |  |  |  |
| ORDERS<br>SEND/RECEIVE FILES | Home » #10829 » Submit Files » #10829 |  |  |  |  |  |
| ADDRESSES                    | « Go Back                             |  |  |  |  |  |
| ACCOUNT DETAILS              |                                       |  |  |  |  |  |

Browse Documents To Upload Any Number Of Files You Have. Be Sure To Click "Upload" To Submit Documents

|                            | Add File |   |
|----------------------------|----------|---|
| 2019 Tax Document          |          |   |
| Choose File No file chosen |          |   |
| W-2.pdf                    | â        |   |
| Donation.pdf               | â        |   |
| ADD NOTES HERE             |          |   |
|                            |          | • |
|                            | Upload   |   |

Upon Successful Upload, You Will Be Able To View Uploaded Files

| DASHBOARD          | O Add File C Refresh (+ Logout        |                          |
|--------------------|---------------------------------------|--------------------------|
| ORDERS             | Home » #10829 » Submit Files » #10829 |                          |
| SEND/RECEIVE FILES |                                       |                          |
| ADDRESSES          | « Go Back                             |                          |
| ACCOUNT DETAILS    | 2019 Tax Document                     | October 18, 2020 1:08 pm |
| LOGOUT             | 2019 Tax Document                     | October 18, 2020 1:08 pm |

# Retrieve Documents Uploaded By Accounts Serve

| <u>Accounts</u>    |        | Home Our         | Services Abo | out Us FAQ      | Helpful Resources | Contact   | My Account     | <mark>ຼ</mark> ຍ<br>ຊ |  |
|--------------------|--------|------------------|--------------|-----------------|-------------------|-----------|----------------|-----------------------|--|
|                    |        |                  |              |                 |                   |           |                |                       |  |
|                    |        | M١               | AC           | COL             | JNT               |           |                |                       |  |
|                    |        |                  | 👫 HOME >     | MY ACCOUNT      |                   |           |                |                       |  |
|                    |        |                  |              |                 |                   |           |                |                       |  |
| ORDERS             | Order  | Date             | Status       | Total           | Actions           |           |                |                       |  |
| SEND/RECEIVE FILES | #10829 | October 18, 2020 | Processing   | \$90.00 for 2 i | tems Deta         | ils Send, | /Receive Files | ノ                     |  |
| ADDRESSES          |        |                  |              |                 |                   |           |                |                       |  |
| ACCOUNT DETAILS    |        |                  |              |                 |                   |           |                |                       |  |

LOGOUT

# Retrieve Documents Uploaded By Accounts Serve

| SEND / RECEIVE FILES        |
|-----------------------------|
| HOME > SEND / RECEIVE FILES |
|                             |

| DASHBOARD          | <i>G</i> Refresh       |
|--------------------|------------------------|
| ORDERS             | Home » #10829 » #10829 |
| SEND/RECEIVE FILES |                        |
| ADDRESSES          | « Go Back              |
| ACCOUNT DETAILS    | Submit Files           |
| LOGOUT             | Retrieve Files         |
|                    |                        |
|                    |                        |

## Click Attachment To Download

| SEND / RECEIVE FILES         |                                       |                     |  |  |  |  |  |
|------------------------------|---------------------------------------|---------------------|--|--|--|--|--|
|                              | HOME > SEND / RECEIVE FILES           |                     |  |  |  |  |  |
| DASHBOARD                    | C Refresh 🕒 Logout                    |                     |  |  |  |  |  |
| ORDERS<br>SEND/RECEIVE FILES | Home » #10829 » #10829                |                     |  |  |  |  |  |
|                              | « Go Back<br>2019 Tax Returns October | r 18, 2020 11:24 pm |  |  |  |  |  |